วิธีใช้งานเครื่องพิมพ์ภายในห้องปฏิบัติการคอมพิวเตอร์

1. เข้าไปที่ My Computer พิมพ์ <u>\\server</u> เพื่อ login เข้าสู่ระบบ

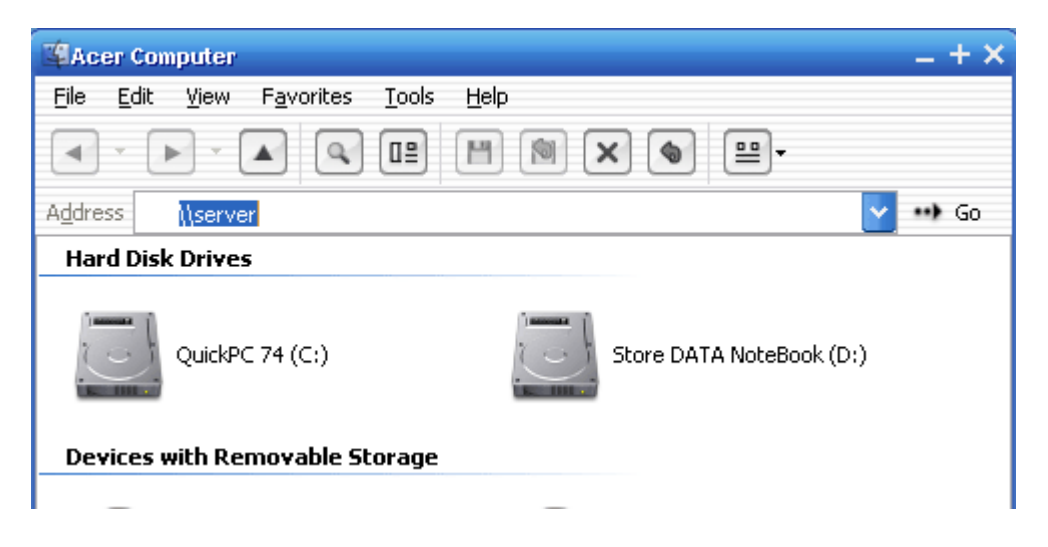

2. ป้อน user name และ password ที่ได้ขอใช้บริการมาแล้วไม่น้อยกว่า 3 วัน ไม่ต้องเลือกให้จำ password ใว้ที่เครื่อง

| 🛱 Acer Comp                      | uter                                        |                              | _ + × |
|----------------------------------|---------------------------------------------|------------------------------|-------|
| <u>F</u> ile <u>E</u> dit        | <u>V</u> iew F <u>a</u> vorites <u>T</u> oc | ols <u>H</u> elp             |       |
| <ul> <li>×</li> <li>×</li> </ul> |                                             | )    (N) <b>X</b> (s)    -   |       |
| Address 🗳 Acer Computer 🗸 💀 Go   |                                             |                              |       |
|                                  |                                             |                              |       |
|                                  |                                             |                              |       |
|                                  | Connect to server.m                         | athomu.science.cmu.ac.th ? × |       |
|                                  | R                                           | OBL                          |       |
|                                  | R                                           | 11 91                        |       |
|                                  | , (.                                        |                              |       |
|                                  | Connecting to server                        |                              |       |
|                                  | Liser name:                                 | 🖪 u00001234                  |       |
|                                  |                                             |                              |       |
|                                  | <u>P</u> assword:                           | ••••                         |       |
|                                  |                                             | <u>R</u> emember my password |       |
|                                  |                                             |                              |       |
|                                  |                                             |                              |       |
|                                  |                                             | OK Cancel                    |       |
|                                  |                                             |                              |       |
|                                  |                                             |                              |       |
|                                  |                                             |                              |       |
|                                  |                                             |                              |       |
|                                  |                                             |                              |       |

3. เมื่อเข้าสู่ระบบได้จะแสดงถึงรูป Directory ต่าง ๆ และ Printer ที่ใช้งานได้

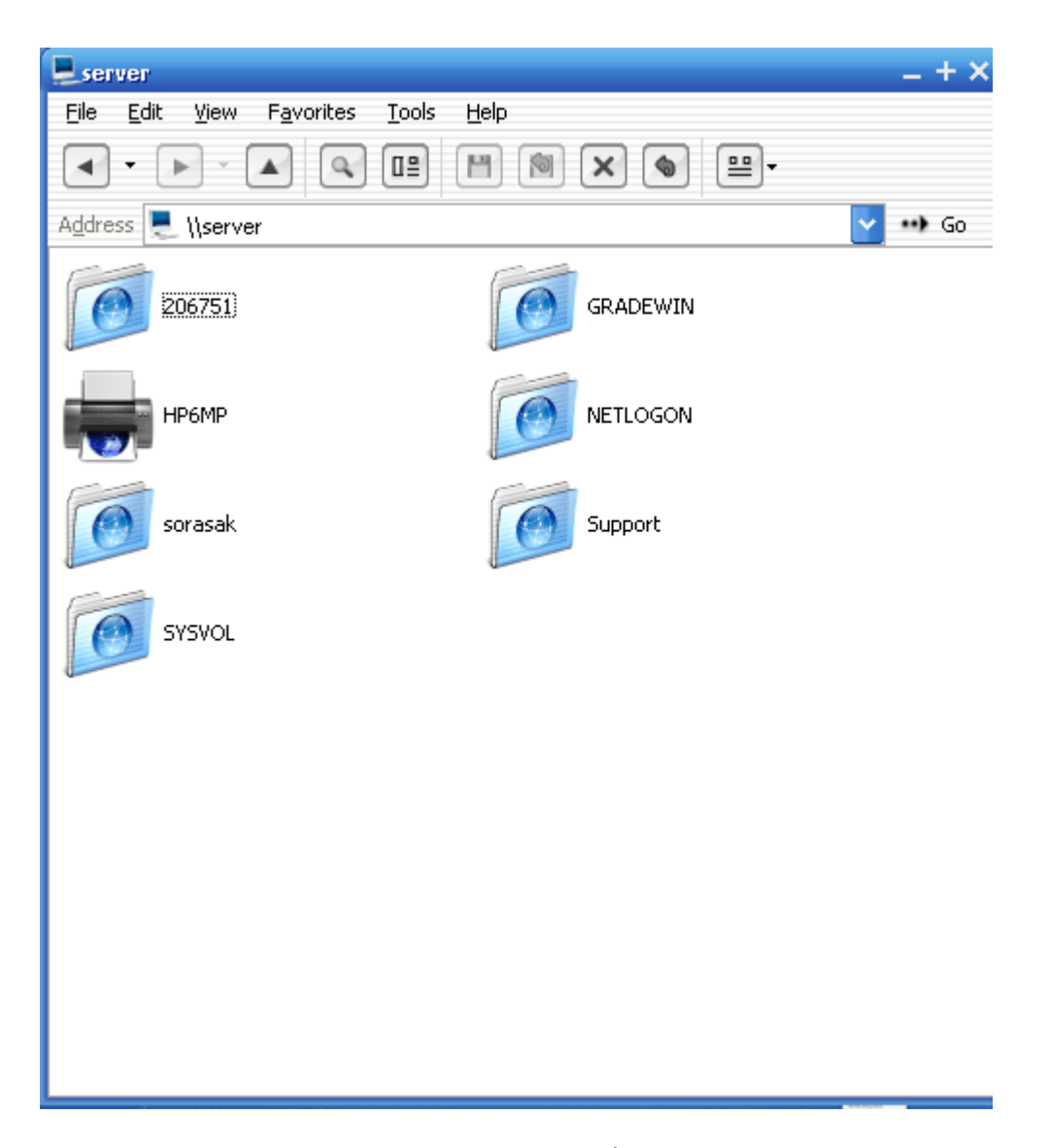

4. พิมพ์จากโปรแกรมใน Windows ได้เลยโดยให้สังเกตชื่อของ printer ให้ตรงกับ <u>\\server\HP6MP</u> และดูจำนวนหน้าที่พิมพ์ดี ๆ ว่าสั่งไปกี่แผ่น

| Document1 - Microsoft Word _ +                                                                                                    |  |  |  |  |
|----------------------------------------------------------------------------------------------------|--|--|--|--|
| ์ แ <u>ฟ้</u> ม แ <u>ก้</u> ไข มูมมอง แ <u>ท</u> รก รูปแบบ เครื่องมือ ตาราง <u>ห</u> น้าต่าง วู้ธีใช้ Ado <u>b</u> e PDF Acrobat <u>C</u> omments                                             |  |  |  |  |
| 🛛 🙄 🐴 Uniá 🔹 🔹 Times New Roman 🔹 12 🔹 🖪 🖌 🖳 🧮 🏣 🚔 🎬 🏣 🖛 🛱 🗐 🔹 🥙 🔹 🚣 🗸                                                                                                    |  |  |  |  |
| L · · · 72 · · · · 36 · · · · · 36 · · · · · 72 · · · · 108 · · · · 144 · · · 180 · · · · 216 · · · · 252 · · · · 288 · · · · 324 · · · 360 · · · · 396 · · · · · · · · · · · · · · · · · · · |  |  |  |  |
|                                                                                                    |  |  |  |  |
|                                                                                                    |  |  |  |  |
|                                                                                                    |  |  |  |  |
| : การพิมพ์ ? ×                                                                                                    |  |  |  |  |
|                                                                                                    |  |  |  |  |
| สถานะ: ว่าง<br>ชนิด: HP LaserJet 1022                                                                                                    |  |  |  |  |
| <ul> <li>ที่: USB001</li></ul>                                                                                                    |  |  |  |  |
| รัฐ<br>ช่วงของหน้า                                                                                                    |  |  |  |  |
| ·                                                                                                    |  |  |  |  |
|                                                                                                    |  |  |  |  |
| 1,3,5-12<br>nnstia/vuru                                                                                                    |  |  |  |  |
| 🛱 🧴 สิ่งที่พิมพ์: เอกสาร 💽 จำนวนหน้าต่อหน้ากระตาษ: 1 หน้า                                                                                                    |  |  |  |  |
| : <u>ท</u> ิมพ์: หนักระดาษทั้งหมดที่อยู่ในช่วง 💙 ปรับเท่าขนาดกระดาษ: ไม่มีมาตราส่วน 💟                                                                                                    |  |  |  |  |
| ™<br>                                                                                                    |  |  |  |  |
|                                                                                                    |  |  |  |  |
|                                                                                                    |  |  |  |  |
| 925                                                                                                    |  |  |  |  |
|                                                                                                    |  |  |  |  |
| หน้า 1 ส่วน 1 1/1 ขนาด105พ. บ.3 ค.63 REC TRK EXT OVR อังกฤษ (สหรั 💷                                                                                                    |  |  |  |  |

5. พิมพ์เสร็จอย่าลืมเก็บกระคาษที่พิมพ์ออกมาแล้วค้วย อย่าปล่อยทิ้งไว้

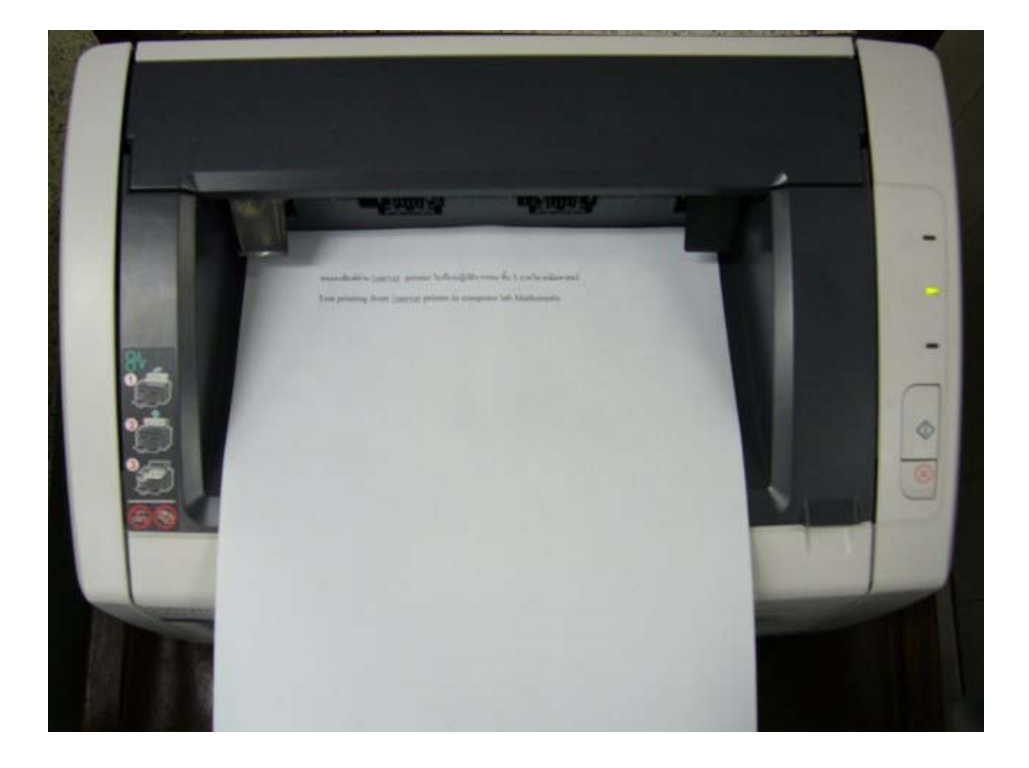